## AGENT REGISTRATIONS – TROUBLE SHOOTING

|   | Problem                                                              | Impact                        | Resolution                                                                    |
|---|----------------------------------------------------------------------|-------------------------------|-------------------------------------------------------------------------------|
| 1 | Your client is registered for self-employment. You have              | Your client cannot pay their  | Contact HMRC's National Insurance Helpline on 0300 200 3500 in order to       |
|   | submitted the return and your client has selected to pay             | Class 2 NICs through Self     | obtain an 18 digit reference number along with HMRC's bank details so your    |
|   | Class 2 NICs voluntarily as their earnings are under the Small       | Assessment                    | client can pay the Class 2 NICs via internet/telephone banking or by cheque   |
|   | Profit Threshold (SPT). The Class 2 NICs are correctly showing       |                               | (sent by post).                                                               |
|   | in the tax calculation (SA302). However, it is now after the         |                               |                                                                               |
|   | <u>31st January</u> and your client has not paid their Class 2 NICs. |                               |                                                                               |
| 2 | Your client is registered for self-employment. You have              | Your client may not have      | Your client must pay any outstanding debt due as soon as possible through     |
|   | submitted the return and your client's earnings are above the        | paid their Class 2 NICs even  | Self Assessment to stop any penalties/interest charges accruing               |
|   | <u>SPT</u> and the Class 2 NICs are correctly showing in the tax     | if they have made a part      | https://www.gov.uk/pay-self-assessment-tax-bill                               |
|   | calculation (SA302). It is now <u>after 31st January</u> and your    | payment. Penalties /Interest  |                                                                               |
|   | client has not paid their Self Assessment bill in full               | may be charged against any    |                                                                               |
|   |                                                                      | outstanding debt.             |                                                                               |
| 3 | Your client is <u>already registered for Self Assessment</u> ,       | No Class 2 NICs showing in    | You need to register your client for Class 2 NICs purposes by submitting form |
|   | submitting returns for any reason other than self-                   | SA302 Calculation             | CWF1 on the link provided: <u>CWF1 online structured email form</u>           |
|   | employment. Your client has <u>now become self-employed</u> and      |                               | If CWF1 registration is completed before 31 January deadline for the SA       |
|   | you are now completing details of their self-employed                |                               | return, Class 2 NICs will be included in the SA302 calculation/recalculation. |
|   | earnings on the return. You have not completed form CWF1.            |                               | https://www.gov.uk/pay-self-assessment-tax-bill                               |
|   |                                                                      |                               | If CWF1 registration is completed after 31 January your client will be sent a |
|   |                                                                      |                               | separate bill for Class 2 NICs.                                               |
| 4 | Having previously submitted Self Assessment returns in the           | No Class 2 NICs is showing in | You need to register your client for Class 2 NICs purposes by submitting form |
|   | past, your <u>client already has a UTR number</u> and knows their    | the SA302 Calculation         | CWF1 on the link provided: <u>CWF1 online structured email form</u>           |
|   | National insurance number. Your client has <u>now started self-</u>  |                               | If CWF1 registration is completed before 31 January deadline for the SA       |
|   | employment and you have submitted an unsolicited return              |                               | return, class 2 Nics will be included in the SA302 calculation/recalculation. |
|   | Assossment record, however, it will not register them for            |                               | IIIIps.//www.gov.uk/pay-sell-assessment-tax-bill                              |
|   | Class 2 NICs purposes                                                |                               | soparato bill for Class 2 NICs                                                |
| E | Class 2 Mics purposes.                                               | No Class 2 NICs showing in    | Separate bill for class 2 Mics.                                               |
| 5 | NICs purposes only. They have never been registered for              | the SA302 Calculation         | CWE1: CWE1 online structured email form                                       |
|   | Class 2 NICs nurnoses                                                | the SASU2 Calculation.        | If CWF1 registration is completed before 31 January deadline for the SA       |
|   | You may be using third party software and including the Class        | If third party software used  | return Class 2 NICs will be included in the SA302 calculation /recalculation  |
|   | 2 NICs in the tax calculation. However, as your client is not        | the Class 2 NICs naid may be  | https://www.gov.uk/pay-self-assessment-tax-bill                               |
|   | registered for NICs purposes HMRC will remove the Class 2            | refunded to the customer      | If CWF1 registration is completed after 31 January your client will be sent a |
|   | NICs from the calculation as HMRC systems show that it is            |                               | separate bill for Class 2 NICs.                                               |
|   | not due.                                                             |                               |                                                                               |